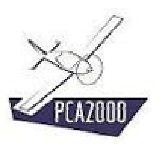

# 6 Modélisation optimisée

## 6.1 Introduction

Lorsque l'on réalise l'étude conceptuelle d'un projet de conception d'un nouveau produit, il est important d'envisager le plus grand nombre de solutions possibles pour arriver finalement à ne retenir que la solution optimale c'est à dire celle qui répond de façon optimale aux exigences du cahier des charges.

PCA2000 offre un module spécifique pour réaliser cette optimisation. Pour ce faire, l'utilisateur précise les variables qu'il désire faire varier d'une borne inférieure à une borne supérieure ainsi que le pas de variation. Chaque jeu de données correspond à un appareil de configuration donnée. La version actuelle du logiciel permet d'enchaîner automatiquement au maximum 10.000 configurations différentes.

Vu le grand nombre de résultats ainsi produits et pour faciliter leur analyse, l'utilisateur peut également définir des limites de manière à ce que seuls les résultats qui figurent à l'intérieur de celles-ci seront considérés comme plausibles. La définition de ces limites se fait généralement par une analyse approfondie de l'existant (cf. module d'analyse statistique).

Au terme de la modélisation optimisée, seuls un nombre limité, environ une dizaine, de configurations différentes subsistent. L'utilisateur passera au stade suivant de la modélisation où il définira de façon plus précise les données d'entrée et explorera les autres phases de vol (cf. modélisation de niveau 2)

# 6.2 Table des matières

| 6.    | MODÉLISATION OPTIMISÉE              | 1  |
|-------|-------------------------------------|----|
| 6.1   | Introduction                        | 1  |
| 6.2   | Table des matières                  | 2  |
| 6.3   | Description                         | 3  |
| 6.3.1 | Définitions des variables mobiles   | 4  |
| 6.3.2 | Définition des frontières           | 6  |
| 6.3.3 | Définition des résultats à afficher | 8  |
| 6.3.4 | Calculs                             | 10 |
| 6.3.5 | Résultats                           | 10 |
|       |                                     |    |

# 6.3 Description

Si votre licence vous y autorise, lorsque que vous vous trouvez sur la fenêtre Options, il vous est offert la possibilité d'effectuer une modélisation optimisée. Pour ce faire, **cliquez** sur le bouton à option intitulé **Modélisation optimisée**.

Trois nouveaux onglets deviennent accessibles.

| 🐓 Options (Avion1 | -Opt)                                                                                                    |         |
|-------------------|----------------------------------------------------------------------------------------------------|---------|
|                   | Traitement       Variables mobiles       Frontières       Résultats         PCA2000 <ul> <li>Modélisation simple</li> <li>Modélisation optimisée</li> <li>Performances de vol</li> <li>Distance de décollage</li> <li>Polaire des vitesses</li> <li>Taux de montée</li> <li>Plafond</li> <li>Distance d'atterrissage</li> <li>Latterrissage</li> <li>Distance d'atterrissage</li> <li>Plafond</li> <li>Distance d'atterrissage</li> <li>Distance d'atterrissage</li> <li>Distance d'atterri</li></ul> |         |
|                   | Fermer < Précédent Suivant > C                                                                                                    | alculer |

Figure 6.1 : Modélisation optimisée

Pour effectuer une modélisation optimisée :

- 1. **Définissez** les variables mobiles
- 2. **Définissez** des frontières de manière à ce que **seuls** les résultats qui figurent à l'intérieur de celles-ci seront considérés comme plausibles (facultatif).
- 3. Définissez les résultats que vous souhaitez voir affichés

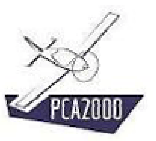

## 6.3.1 Définitions des variables mobiles

La définition des variables mobiles se fait par simple sélection dans une liste déroulante. Il vous est possible d'en choisir simultanément 15 au maximum.

| 🐓 Options (Avion1 | l-Opt)                       |                           | <u>_                                    </u> |
|-------------------|------------------------------|---------------------------|----------------------------------------------|
| -                 | Traitement Variables mobiles | Frontières Résultats      |                                              |
|                   | PCA2000                      | Nombre total d'itération: | s : 1                                        |
| 0                 | Variables mobiles            | Lim. inf. Lim. sup.       | Pas                                          |
| SP                |                              |                           |                                              |
|                   |                              |                           |                                              |
|                   |                              |                           |                                              |
|                   |                              |                           |                                              |
|                   | Fermer                       | < Précédent Suivant >     | Calculer                                     |

Figure 6.2 : Modélisation optimisée (variables mobiles)

Une fois la variable mobile sélectionnée, l'utilisateur doit préciser les limites à l'intérieur desquelles la variable évoluera, d'une limite inférieure à une limite supérieure avec un pas de variation donné. Le nombre total d'itérations est automatiquement calculé et affiché en haut à droite de la liste déroulante. La version actuelle du logiciel limite le nombre maximum d'itérations à 10.000.

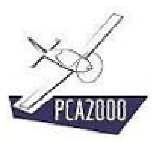

| ∲ Options (Avion1-Opt) |                                    |            |           |                    | _ []     |
|------------------------|------------------------------------|------------|-----------|--------------------|----------|
| Traitement             | Variables mobiles                  | Frontières | Résultats |                    |          |
| L PCA200               | 0                                  |            |           |                    |          |
| Variable               | es mobiles :                       |            | Nombre    | e total d'itératio | ons : 30 |
| 11030                  | 11030   Hélice - Diamètre - Maximu |            |           |                    | ▼ 2/15   |
| Variabl                | es mobiles                         |            | Lim. inf. | Lim. sup.          | Pas      |
| 01070                  | Aile - Allongement                 |            | 5         | 10                 | 1        |
| 11030                  | Hélice - Diamètre -                | m          | 1.6       | 2                  | 0.1      |
|                        |                                    |            |           |                    |          |
|                        | Fermer                             | < Précé    | edent     | Suivant >          | Calculer |

Figure 6.3 : Modélisation optimisée (sélection des variables mobiles)

Une fois les limites fixées, l'utilisateur peut passer à l'étape suivante qui consiste à définir des frontières de manière à ce que seuls les résultats qui figurent à l'intérieur de celles-ci seront considérés comme plausibles.

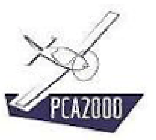

## 6.3.2 Définition des frontières (facultatif)

La définition des frontières se fait par simple sélection dans une liste déroulante. Il vous est possible d'en choisir simultanément 15 au maximum.

| 🐓 Options (Avion1-0 | Dpt)                           |                      |               |
|---------------------|--------------------------------|----------------------|---------------|
|                     | Traitement   Variables mobiles | Frontières Résultats |               |
|                     | PCA2000                        |                      |               |
|                     | Valeurs limites :              |                      |               |
|                     |                                |                      | ▼ 0/15        |
|                     | Valeurs limites                | Lim. i               | nf. Lim. sup. |
|                     |                                |                      |               |
| 3 15                |                                |                      |               |
| 011                 |                                |                      |               |
| •                   |                                |                      |               |
|                     |                                |                      |               |
|                     |                                |                      |               |
|                     |                                |                      |               |
| The                 |                                |                      |               |
|                     |                                |                      |               |
|                     |                                |                      |               |
|                     |                                |                      |               |
|                     |                                |                      |               |
|                     | Fermer                         | < Précédent Suivant  | > Calculer    |

Figure 6.4 : Modélisation optimisée (frontières)

Une fois la variable frontière sélectionnée, l'utilisateur doit en préciser les limites. Il est conseillé de réaliser une analyse de l'existant pour définir de façon réaliste les limites inférieures et supérieures.

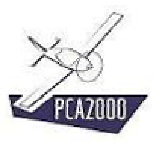

| 🐓 Options (Avion1-O | pt)                                                             |           |  |  |  |  |  |
|---------------------|-----------------------------------------------------------------|-----------|--|--|--|--|--|
|                     | Traitement   Variables mobiles   Frontières   Résultats         |           |  |  |  |  |  |
|                     | - PCA2000                                                       |           |  |  |  |  |  |
|                     | Valeurs imites :<br>00010 I Meteur, Buissance maximale continue |           |  |  |  |  |  |
|                     | U8010   Moteur - Puissance maximale continue 2/15               |           |  |  |  |  |  |
|                     | Valeurs limites Lim. inf.                                       | Lim. sup. |  |  |  |  |  |
|                     | 12020   Masse - Masse à vide kg 300                             | 350       |  |  |  |  |  |
| 2 14                | U8010   Moteur - Puissance maximale continue   KW   80,000      | 100,000   |  |  |  |  |  |
|                     |                                                                 |           |  |  |  |  |  |
|                     | Fermer < Précédent Suivant >                                    | Calculer  |  |  |  |  |  |

Figure 6.5 : Modélisation optimisée (sélection des frontières)

Pour se baser sur l'exemple ci-dessus, seuls les configurations qui ont pour résultat une masse à vide comprise entre 350kg et 450kg seront retenues. Les autres configurations seront automatiquement éliminées des jeux de résultat.

Une fois les frontières fixées, l'utilisateur peut passer à l'étape suivante qui consiste à définir les résultats qu'il désire voir affichés.

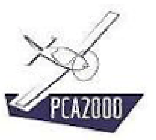

## 6.3.3 Définition des résultats à afficher

La définition des résultats à afficher se fait par simple sélection dans une liste déroulante. Il vous est possible d'en choisir simultanément 99 au maximum.

Le bouton de commande u vous permet de sélectionner simultanément l'ensemble des éléments de la liste déroulante.

Le bouton de commande 🖃 vous permet d'initialiser la grille de résultats.

| 🐓 Options (Avion1- | -Opt)                                             | _ 🗆 🗙    |
|--------------------|---------------------------------------------------|----------|
|                    | Traitement Variables mobiles Frontières Résultats |          |
|                    | Résultats                                         | 0/99     |
|                    |                                                   |          |
|                    | Fermer < Précédent Suivant >                      | Calculer |

Figure 6.6 : Modélisation optimisée (résultats)

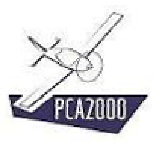

| 🐓 Options (Avion1   | -Opt)                                                            |          |
|---------------------|------------------------------------------------------------------|----------|
|                     | Traitement Variables mobiles Frontières Résultats                |          |
|                     | r PCA2000                                                        |          |
|                     | □ - Résultats :                                                  |          |
|                     | 30090   Fuselage - Surface mouillée vs Surface mouillée totale   | 59/99    |
|                     | Résultats                                                        | <b>_</b> |
|                     | 00010   Généralités - Surface mouillée totale                    | m²       |
| A CONTRACTOR OF THE | 01010   Aile - Surface                                           | m²       |
| 5 18                | 01020   Aile - Surface mouillée                                  | m²       |
| 124                 | 01040   Aile - Corde moyenne standard                            | m        |
|                     | 01070   Aile - Allongement                                       |          |
|                     | 01130   Aile - Surface vs Surface mouillée totale                |          |
|                     | 01140   Aile - Surface mouillée vs Surface mouillée du fuselage  |          |
| 11 201              | 01150   Aile - Surface mouillée vs Surface mouillée totale       |          |
|                     | 02010   Empennages - Surface                                     | m²       |
| ill.                | 02020   Empennages - Surface mouillée                            | m²       |
| 18                  | 02030   Empennages - Surface vs Surface de l'aile                |          |
|                     | 02040   Empennages - Surface mouillée vs Surface mouillée totale |          |
|                     | 08010   Moteur - Puissance maximale continue                     | kW       |
|                     | 08020   Moteur - Masse                                           | kg       |
|                     | 11010   Hélice - Nombre de pâles                                 | <b>_</b> |
|                     |                                                                  |          |
|                     | Fermer < Précédent Suivant >                                     | Calculer |

Figure 6.7 : Modélisation optimisée (sélection des résultats)

### 6.3.4 Calculs

Pour effectuer les calculs, cliquez sur qui apparaît sur chaque fenêtre d'acquisition de données.

Si des données sont manquantes, un message d'avertissement est affiché à l'écran, ensuite, la fenêtre d'acquisition qui contient la cellule vide est à son tour affichée à l'écran et le curseur est placé sur la cellule vide.

# **X**

Pour obtenir des informations détaillées au sujet des algorithmes utilisés lors de la modélisation, nous vous invitons à consulter les différentes notes techniques disponibles sur le site Internet de PCA2000.

#### 6.3.5 Résultats

#### 6.3.5.1 <u>Affichage des résultats</u>

Au terme des calculs, la fenêtre de résultats est automatiquement affichée. Le nombre de configurations envisagées ainsi que le nombre de configurations acceptées sont affichés dans la zone d'affichage des commentaires de la fenêtre principale.

| Dptimisation :                                      |    |        |        |        |        |   |
|-----------------------------------------------------|----|--------|--------|--------|--------|---|
| Résultats                                           |    | 1      | 2      | 3      | 4      |   |
| 00010   Généralités - Surface mouillée totale       | m² | 44,627 | 44,711 | 44,494 | 45,028 |   |
| 01010   Aile - Surface                              | m² | 11,254 | 11,288 | 11,200 | 11,415 |   |
| 01020   Aile - Surface mouillée                     | m² | 19,184 | 19,248 | 19,084 | 19,486 |   |
| 01040   Aile - Corde moyenne standard               | m  | 1,500  | 1,503  | 1,497  | 1,511  |   |
| 01070   Aile - Allongement                          |    | 5,00   | 5,00   | 5,00   | 5,00   |   |
| 01130   Aile - Surface vs Surface mouillée totale   |    | 0,252  | 0,252  | 0,252  | 0,254  |   |
| 01140   Aile - Surface mouillée vs Surface mouillée |    | 1,036  | 1,039  | 1,030  | 1,052  |   |
| 01150   Aile - Surface mouillée vs Surface mouillée |    | 0,430  | 0,430  | 0,429  | 0,433  |   |
| 02010   Empennages - Surface                        | m² | 3,376  | 3,386  | 3,360  | 3,424  |   |
| 02020   Empennages - Surface mouillée               | m² | 6,921  | 6,942  | 6,888  | 7,020  |   |
| 02030   Empennages - Surface vs Surface de l'aile   |    | 0,300  | 0,300  | 0,300  | 0,300  |   |
| 02040   Empennages - Surface mouillée vs Surfac     |    | 0,155  | 0,155  | 0,155  | 0,156  |   |
| 08010   Moteur - Puissance maximale continue        | kW | 88,948 | 89,721 | 87,850 | 91,986 |   |
| 08020   Moteur - Masse                              | kg | 133,3  | 134,0  | 132,3  | 136,2  |   |
| 11010 Hélice Membre de pâles                        |    |        |        |        |        | ľ |

Figure 6.8 : Modélisation optimisée (affichage des résultats)

#### 6.3.5.2 Enregistrer le contenu du tableau de résultats

Pour enregistrer le contenue de la zone d'affichage **cliquez** sur le bouton de commande <u>situé au-dessus du tableau</u> à gauche de Optimisation

Un message apparaît dans la zone d'affichage des commentaires pour vous informer de l'état de l'enregistrement.

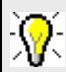

Le fichier enregistré est un fichier texte (format .csv ) que vous pouvez ouvrir dans n'importe quel tableur comme Excel par exemple.

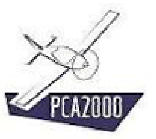

#### 6.3.5.3 Imprimer les résultats

Pour imprimer les résultats de la modélisation, **cliquez** sur le bouton de commande et la barre d'outil de la fenêtre principale.

| Avion1-Opt                                                                                                    |                |                |                |         |         |         |         | PCA20    |
|----------------------------------------------------------------------------------------------------|----------------|----------------|----------------|---------|---------|---------|---------|----------|
| 00010   Généralités - Surface mouillée totale                                                                          | m²             | 46.016         | 45,707         | 45.813  | 45.979  | 46.103  | 46.099  |          |
| 01010   Aile - Surface                                                                                                 | m <sup>2</sup> | 11.811         | 11.687         | 11.729  | 11.796  | 11.707  | 11.706  |          |
| 01020   Aile - Surface mouillée                                                                                        | m <sup>2</sup> | 20.231         | 19.998         | 20.078  | 20.203  | 20.381  | 20.378  |          |
| 01040   Aile - Corde moyenne standard                                                                                  | m              | 1.537          | 1.529          | 1.532   | 1.536   | 1.397   | 1.397   |          |
| 01070   Aile - Allongement<br>01130   Aile - Surface vs Surface monillie totale                                        |                | 0.252          | 0.256          | 0.256   | 0.252   | 0.254   | 0.254   |          |
| 01140   Aile - Surface mouillée vs Surface mouillée du fuselage                                                        |                | 1.092          | 1.080          | 1.084   | 1.091   | 1.100   | 1.100   |          |
| 01150   Aile - Surface mouillée vs Surface mouillée totale                                                             |                | 0.440          | 0.438          | 0.438   | 0.439   | 0.442   | 0.442   |          |
| 02010   Empennages - Surface                                                                                           | m <sup>2</sup> | 3.543          | 3.506          | 3.519   | 3.539   | 3.512   | 3.512   |          |
| 02020   Empennages - Surface mouillée                                                                                  | m²             | 7.264          | 7.187          | 7.214   | 7.255   | 7.200   | 7.199   |          |
| 02030   Empennages - Surface vs Surface de l'aile                                                                      |                | 0.300          | 0.300          | 0.300   | 0.300   | 0.300   | 0.300   |          |
| 02040   Empennages - Surface moutliee vs Surface mouillee totale<br>08010   Moteur - Paissance maximale continue       | LW.            | 96 343         | 94.014         | 94 841  | 96.037  | 94 397  | 94.406  |          |
| 08020   Moteur - Masse                                                                                                 | kg             | 140.2          | 138.1          | 138.8   | 139.9   | 138.4   | 138.4   |          |
| 11010   Hélice - Nombre de náles                                                                                       | -              | 2              | 2              | 2       | 2       | 2       | 2       |          |
| 11020   Hélice - Diamètre                                                                                              | m              | 1.601          | 1.702          | 1.801   | 2.002   | 1.601   | 2.002   |          |
| 11030   Hélice - Diamètre - Maximum                                                                                    | m              | 1.600          | 1.700          | 1.800   | 2.000   | 1.600   | 2.000   |          |
| 11040   Helice - Vitesse de rotation<br>11050   Hélice - Angle de calage                                               | t/min          | 2700           | 2700           | 2700    | 2700    | 2700    | 2700    |          |
| reconstruction and a state of the second second                                                                        | -              | 0.714          | 0.762          | 0.707   | 0.661   | 0.714   | 0.661   |          |
| 11080   Helice - Nombre de Mach en bout de pâle<br>11100   Hélice - Vitesse en bout de pâle                            | km/h           | 0.715          | 901            | 950     | 1049    | 0.715   | 1049    |          |
| 11110   Hélice - Rendement                                                                                             | Line in        | 0.838          | 0.852          | 0.847   | 0.840   | 0.839   | 0.839   |          |
| 12010   Masse - Planeur                                                                                                | kg             | 206.5          | 204.4          | 205.1   | 206.3   | 204.7   | 204.7   |          |
| 12020   Masse - A vide                                                                                                 | kg             | 355.4          | 350.9          | 352.5   | 354.9   | 351.6   | 351.6   |          |
| 12030   Masse - Maximale au décollage                                                                                  | kg             | 590.1          | 583.9          | 586.1   | 589.4   | 585.0   | 584.9   |          |
| 12040   Masse - Utile                                                                                                  | kg             | 235.2          | 233.4          | 234.1   | 234.9   | 233.7   | 233.7   |          |
| 12050   Masse - Equipage                                                                                               | kg             | 77.0           | 77.0           | 77.0    | 77.0    | 77.0    | 77.0    |          |
| 12060   Masse - Pret<br>12070   Masse - Carburant                                                                      | kg             | 71.2           | 69.4           | 70.1    | 70.9    | 69.7    | 69.7    |          |
| 12090   Marre - Moteur                                                                                                 |                | 140.2          | 139.1          | 119.9   | 139.9   | 138.4   | 138.4   |          |
| 12100   Masse - Hélice                                                                                                 | kg             | 8.7            | 8.5            | 8.5     | 8.6     | 8.5     | 8.5     |          |
| 12130   Masse - Masse du planeur vs Masse maximale au décollage                                                        |                | 0.350          | 0.350          | 0.350   | 0.350   | 0.350   | 0.350   |          |
| 12140   Masse - Masse à vide vs Masse maximale au décollage                                                            |                | 0.602          | 0.601          | 0.601   | 0.602   | 0.601   | 0.601   |          |
| 13010   Vitesse au point d'adaptation - Vitesse de vol                                                                 | km/h           | 250            | 250            | 250     | 250     | 250     | 250     |          |
| 13020   Vitesse au point d'adaptation - Altitude de vol                                                                | km/h           | 2400           | 2400           | 2400    | 2400    | 2400    | 2400    |          |
| 14010   Decrochage - Vitesse<br>14030   Décrochage - Altitude de vol                                                   | Kill la        | 0              | 0              | 0       | 0       | 0       | 0       |          |
| 20010   Autonomie maximale - Autonomie                                                                                 | km             | 800            | 800            | 800     | 800     | 800     | 800     |          |
| 27010   Coefficient de portance - Maximum                                                                              |                | 2.00           | 2.00           | 2.00    | 2.00    | 2.00    | 2.00    |          |
| 27050   Coefficient de frottement - Vol moteur                                                                         |                | 0.00700        | 0.00700        | 0.00700 | 0.00700 | 0.00700 | 0.00700 |          |
| 27080   Portance                                                                                                    | N              | 5787.3         | 5726.5         | 5747.4  | 5780.1  | 5736.5  | 5735.7  |          |
| 27090   Trainée - Total<br>27100   Trainée - Bortance nulle                                                            | N              | 847.0<br>750.8 | 841.0<br>745.8 | 747 5   | 890.9   | 832.2   | 832.1   |          |
| 27110   Trainée - Induite                                                                                              | N              | 96.8           | 95.8           | 96.1    | 96.7    | 80.0    | \$0.0   |          |
| 27120   Coefficient de nortance                                                                                        |                | 0.21           | 0.21           | 0.21    | 0.21    | 0.21    | 0.21    |          |
| 27130   Coefficient de trainée - Total                                                                                 |                | 0.031          | 0.031          | 0.031   | 0.031   | 0.030   | 0.030   |          |
| 27140   Coefficient de trainée - Portance nulle                                                                        |                | 0.027          | 0.027          | 0.027   | 0.027   | 0.028   | 0.028   |          |
| 27150   Coefficient de traînée - Induite                                                                               |                | 0.004          | 0.004          | 0.004   | 0.004   | 0.003   | 0.003   |          |
| 27100   Finesse                                                                                                    |                | 6.8            | 6.8            | 6.8     | 6.8     | 6.9     | 6.9     |          |
| 27180   Coefficient d'Oswald                                                                                           |                | 0.80           | 0.80           | 0.80    | 0.80    | 0.80    | 0.80    |          |
| 30020   Fuselage - Longueur de section constante                                                                       | m              | 7,000          | 0.000          | 7.000   | 0.000   | 0.000   | 7,000   |          |
| 30030   Fuselage - Hauteur - Maximum                                                                                   |                | 1.100          | 1.100          | 1.100   | 1.100   | 1.100   | 1.100   |          |
| 30040   Fuselage - Largeur - Maximum                                                                                   | m              | 1.200          | 1.200          | 1.200   | 1.200   | 1.200   | 1.200   |          |
| 30050   Fuselage - Diamètre moyen                                                                                      | m              | 1.264          | 1.264          | 1.264   | 1.264   | 1.264   | 1.264   |          |
| 30060   Fuselage - Surface mouillée                                                                                    | m <sup>2</sup> | 18.522         | 18.522         | 18.522  | 18.522  | 18.522  | 18.522  |          |
| 30070   Fuselage - Coefficient de forme frontal                                                                        |                | 0.950          | 0.950          | 0.950   | 0.950   | 0.950   | 0.950   |          |
| 30090   Fuselage - Coefficient de forme longitudinal<br>30090   Enselage - Surface monillée ys Surface monillée totale |                | 0.403          | 0.405          | 0.404   | 0.403   | 0.402   | 0.402   |          |
|                                                                                                    |                | 0.000          | 0.100          |         | 0.100   |         |         |          |
| www.nca2000.com                                                                                                    |                |                | 1              |         |         |         |         | 17/01/20 |

Figure 6.9 : Modélisation optimisée (impression des résultats)